## GParted

Pobierz GParted i zapisz w folderze z obrazami na dysku lokalnym.

GParted skonfiguruj jak poniżej.

| System                                                                                                    |                                                            |                                        |
|----------------------------------------------------------------------------------------------------|------------------------------------------------------------|----------------------------------------|
| Płyta główna Procesor Akceleracja                                                                                                    |                                                            |                                        |
| RAM:<br>4 MB                                                                                                    | 🚺 System                                                   |                                        |
| Kolejność bootowania: 🗹 💿 Napęd optyczny 👘<br>🛛 🖉 Dysk twardy 😜                                                                                                    | RAM:<br>Kolejność bootowania:                              | 1024 MB<br>Napęd optyczny, Dysk twardy |
| 😥 Pamięć                                                                                                    |                                                            |                                        |
| Kontroler: SATA         Port SATA 0:       7ka64.vdi (Normalny, 25,00 Gi         Port SATA 1:       [Naped optyczny] gparted-live         Port SATA 2:       Hard Disk 2.vhd (Normalny, 12         Port SATA 3:       Hard Disk 3.vhd (Normalny, 12 | B)<br>2-0.17.0-4-i486.iso (169,0<br>27,50 GB)<br>27,50 GB) | 00 MB)                                 |

Uruchom GParted z domyślnymi ustawieniami

| GParted Live (Default settings           | Don't touch keymap                                                                                                    |
|------------------------------------------|----------------------------------------------------------------------------------------------------|
| Which language do you prefer ?<br>[33] _ | Which mode do you prefer ?<br>(0) Continue to start X to use GParted automatically<br>(1) Run 'Forcevideo' to config X manually<br>(2) Enter command line prompt<br>[0] _ |

1. Otwórz GParted wykonaj formatowanie partycji do systemów plików aby osiągnąć cel jak poniżej.

| ୦ 🔤                                                                                                    |                                       |                | /dev/sdb - GParted           |           |            |                     |
|----------------------------------------------------------------------------------------------------|---------------------------------------|----------------|------------------------------|-----------|------------|---------------------|
| <u>G</u> Parted <u>E</u> dit <u>V</u> iew                                                                                                    | <u>D</u> evice <u>P</u> artiti        | on <u>H</u> el | р                            |           |            |                     |
| New Delete Resi                                                                                                    | ze/Move                               | by Pas         | te 🛛 🥱 🏈<br>Undo Apply       |           | odev/sdb   | (127.50 GiB) 🔻      |
| /dev/sdb1<br>13.24 GiB                                                                                                    | /dev/sdb2<br>33.00 GiB <mark>-</mark> |                | New Partition #<br>37.00 GiB | 1         | una<br>24. | allocated<br>26 GiB |
| Partition                                                                                                    | File System                           | Label          | Size                         | Used      | Unused     | Flags               |
| /dev/sdb1                                                                                                    | ntfs                                  | 1D1            | 13.24 GiB                    | 86.16 MiB | 13.15 GiB  |                     |
| /dev/sdb2                                                                                                    | ntfs                                  | Nowy           | 33.00 GiB                    | 87.60 MiB | 32.91 GiB  |                     |
| New Partition #1                                                                                                    | ntfs 🔤                                |                | 37.00 GiB                    |           |            |                     |
| ▼ /dev/sdb4                                                                                                    | extended                              |                | 44.26 GiB                    |           |            | lba                 |
| /dev/sdb5                                                                                                    | ntfs                                  | Nowy           | 10.00 GiB                    | 75.25 MiB | 9.93 GiB   |                     |
| New Partition #2                                                                                                    | ntfs 🛛                                |                | 10.00 GiB                    |           |            |                     |
| unallocated                                                                                                    | unallocated                           |                | 24.26 GiB                    |           |            |                     |
| unallocated                                                                                                    | unallocated                           |                | 1.00 MiB                     |           |            |                     |
| <ul> <li>Shrink /dev/sdb2 from 60.00 GiB to 33.00 GiB</li> <li>Delete /dev/sdb3 (ntfs, 10.00 GiB) from /dev/sdb</li> <li>Create Primary Partition #1 (ntfs, 37.00 GiB) on /dev/sdb</li> <li>Create Logical Partition #2 (ntfs, 10.00 GiB) on /dev/sdb</li> </ul> |                                       |                |                              |           |            |                     |

## 2. Po modyfikacja zatwierdz zmiany.

| New                                | Delete                                                             | Paste Undo Apply                                                        | od /dev/sdb (127.50 G    |
|------------------------------------|--------------------------------------------------------------------|-------------------------------------------------------------------------|--------------------------|
| /dev/9<br>13.24                    | sdb1 /dev/sdb2<br>GiB 33.00 GiB                                    | New Partition #1<br>37.00 GiB<br>Applying pending operations            | unallocated<br>24.26 GiB |
| Partit<br>/de<br>/de               | Depending on the number and type<br>Create Primary Partition #1 (n | e of operations this might take a long t<br>tfs, 37.00 GiB) on /dev/sdb | ime.                     |
| ▼ /dŧ                              | create new ntfs file system<br>Completed Operations:               | 2 of 4 operations completed                                             |                          |
| un<br><table-cell> SI</table-cell> | ▶ <b>Details</b>                                                   |                                                                         | 💥 <u>C</u> ancel         |

<u>Save Detail</u>s

## Efekt:

| 0 🔤                                   |                                      |          | /dev/sdb - G     | Parted     |            |                      |
|---------------------------------------|--------------------------------------|----------|------------------|------------|------------|----------------------|
| <u>G</u> Parted <u>E</u> dit <u>\</u> | <u>/</u> iew <u>D</u> evice <u>F</u> | artition | <u>H</u> elp     |            |            |                      |
| New Delete                            | Resize/Move                          | Copy     | Paste Undo ,     | Apply      | 🛃 /dev/sdb | (127.50 GiB) 🔻       |
| /dev/sdb1<br>13.24 GiB                | /dev/sdb2<br>33.00 GiB               |          | /dev/so<br>37.00 | db3<br>GiB | un<br>24   | allocated<br>.26 GiB |
| Partition                             | File System                          | Label    | Size             | Used       | Unused     | Flags                |
| /dev/sdb1                             | ntfs                                 | 1D1      | 13.24 GiB        | 86.16 MiB  | 13.15 GiB  |                      |
| /dev/sdb2                             | ntfs                                 | Nowy     | 33.00 GiB        | 86.76 MiB  | 32.91 GiB  |                      |
| /dev/sdb3                             | ntfs 📃                               |          | 37.00 GiB        | 65.60 MiB  | 36.94 GiB  |                      |
| ⊽ /dev/sdb4                           | extended                             |          | 44.26 GiB        |            |            | lba                  |
| /dev/sdb5                             | ntfs                                 | Nowy     | 10.00 GiB        | 75.25 MiB  | 9.93 GiB   |                      |
| /dev/sdb6                             | ntfs 🛛                               |          | 10.00 GiB        | 51.94 MiB  | 9.95 GiB   |                      |
| unallocated                           | unallocated                          |          | 24.26 GiB        |            |            |                      |
| unallocated                           | unallocated                          |          | 1.00 MiB         |            |            |                      |

| Zaznacz /de                                                                | v/sdb2                             |                   |                 |                     |             |                        |
|----------------------------------------------------------------------------|------------------------------------|-------------------|-----------------|---------------------|-------------|------------------------|
| ି 🔤                                                                        |                                    |                   | /dev/sdb - G    | Parted              |             |                        |
| <u>G</u> Parted <u>E</u> dit                                               | <u>∨</u> iew <u>D</u> evice        | <u>P</u> artition | <u>H</u> elp    |                     |             |                        |
| New Delete                                                                 | Resize/Move                        | Copy              | Paste   🥠 Undo  | Apply               | 🙆 /dev/sdt  | • (127.50 GiB) 🔻       |
| /dev/sdb1<br>13.24 GiB                                                     | <mark>/dev/sdb</mark><br>33.00 Gil | 2<br>B            | /dev/s<br>37.00 | db3<br>GiB          | ur<br>24    | nallocated<br>1.26 GiB |
| Partition                                                                  | File System                        | Label             | Size            | Used                | Unused      | Flags                  |
| /dev/sdb1                                                                  | ntfs                               | 1D1               | 13.24 GiB       | 86.16 MiB           | 13.15 GiB   | •                      |
| /dev/sdb2                                                                  | ntfs                               | Nowy              | 33.00 GiB       | 86.76 MiE           | 32.91 GiB   |                        |
| /dev/sdb3                                                                  | ntfs                               |                   | 37.00 GiB       | 65.60 MiE           | 36.94 GiB   |                        |
| ⊽ /dev/sdb4                                                                | extended                           |                   | 44.26 GiB       |                     |             | lba                    |
| /dev/sdb5                                                                  | ntfs                               | Nowy              | 10.00 GiB       | 75.25 MiB           | 9.93 GiB    |                        |
| /dev/sdb6                                                                  | ntfs                               |                   | 10.00 GiB       | 51.94 MiE           | 9.95 GiB    |                        |
| unallocate                                                                 | ed 📃 unallocate                    | ed                | 24.26 GiB       |                     |             |                        |
| unallocated                                                                | unallocate                         | ed                | 1.00 MiB        |                     |             |                        |
| Wybierz //dev/sdc (127.50 GiB) - > zaznacz nieprzydzielone miejsce > Paste |                                    |                   |                 |                     |             |                        |
| 0 🔤                                                                        |                                    |                   | /dev/sdc - G    | Parted              |             |                        |
| <u>G</u> Parted <u>E</u> dit                                               | <u>V</u> iew <u>D</u> evice        | Partition         | <u>H</u> elp    |                     | /           |                        |
| New Delete                                                                 | Resize/Move                        | Copy              | Paste Undo      | Apply               | 透 /dev/sdc  | (127.50 GiB) 🔻         |
| /dev,<br>29.8                                                              | /sdc1<br>3 GiB                     |                   | <b>k</b> aa     | unalloc:<br>87.66 G | ated<br>iiB |                        |
| Partition                                                                  | File System                        | Label             | Size            | Used                | Unused      | Flags                  |
| unallocated                                                                | unallocated                        |                   | 7.88 MiB        |                     |             |                        |
| /dev/sdc1                                                                  | ntfs                               | 1D2               | 29.83 GiB       | 86.69 MiB           | 29.74 GiB   |                        |
| /dev/sdc2                                                                  | fat32                              | NOWY              | 5.00 GiB        | 12.00 MiB           | 4.99 GiB    | lba                    |
| /dev/sdc3                                                                  | fat32                              | NOWY              | 5.00 GiB        | 12.00 MiB           | 4.99 GiB    | lba                    |

## 3. Wykonaj kopie /dev/sdb2 na dysk /dev/sdc

| 1 | 🔿 🔤 Paste /dev/sdb2         | Paste /dev/sdb2          |  |  |  |  |  |  |
|---|-----------------------------|--------------------------|--|--|--|--|--|--|
| F |                             |                          |  |  |  |  |  |  |
| l | Minimum size: 33790 MiB Ma> | kimum size: 89763 MiB    |  |  |  |  |  |  |
| ļ | Free space preceding (MiB): | 0                        |  |  |  |  |  |  |
|   | New size (MiB):             | 33790 🜻                  |  |  |  |  |  |  |
|   | Free space following (MiB): | 55973 🛓                  |  |  |  |  |  |  |
|   | Align to:                   | MiB                      |  |  |  |  |  |  |
|   |                             | 💥 <u>C</u> ancel 🚺 Paste |  |  |  |  |  |  |

Potwierdź w kolejnych czynnościach.

| Paste                     | Undo Apply                |                          |                 |                         |
|---------------------------|---------------------------|--------------------------|-----------------|-------------------------|
| <mark>_ cop</mark><br>33. | y of /dev/sdb2<br>00 GiB  |                          |                 |                         |
| 0 🔤                       | App                       | oly operations to device |                 |                         |
|                           | Are you sure you          | want to apply the        | pending op      | erations?               |
|                           | You are advised to backup | o your data before proce | eding.          |                         |
|                           |                           |                          | 5               |                         |
|                           | N                         | •                        | <u> X</u> ancel | < <mark>∕ Appl</mark> y |
| Eave D                    |                           |                          |                 |                         |

Zapisz w zeszycie co się stało po wykonaniu powyższych poleceń

(zgłoszenie) 1

Wybierz

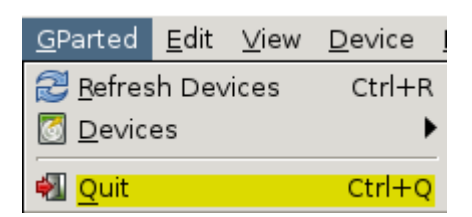